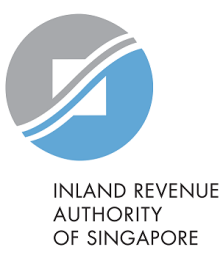

# User Guide for Corporate Entities

# View Property Summary in myTax Portal

This user guide provides the step-by-step instructions to navigate to "View Property Summary" in myTax Portal. The "View Property Summary" webpage includes a summary of your property tax position on a portfolio basis, which displays the Annual Value (AV) of each property, its type of tax rate(s) and the tax balance. It allows the current property owner or tax agent who has been authorised by the property owner to manage property tax matters to access their property information conveniently and conduct follow up actions easily.

## Learning Objectives

- □ How to navigate to "View Property Summary"
- □ How to make consolidated payment for multiple properties via "View Property Summary"
- □ How to apply payment plan and view more property information
- □ How to save or print the Property Summary

### View Property Summary in myTax Portal (for Corporate Entities)

# Table of Contents

| Module 1: Navigate to "View Property Summary"                   | 3 |
|-----------------------------------------------------------------|---|
| Module 2: Make consolidated payment for multiple properties     | 5 |
| Module 3: Apply payment plan and view more property information | 3 |

# Module 1: Navigate to "View Property Summary"

# myTax Portal Login

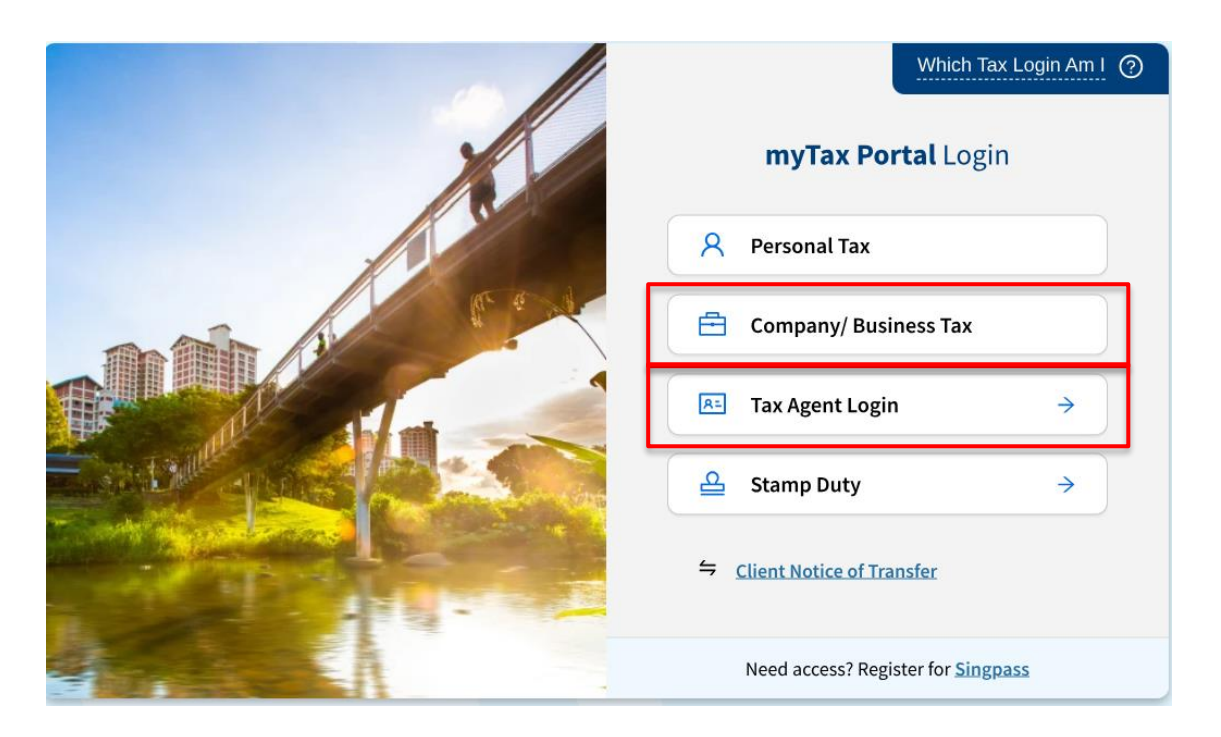

Step 1

At myTax Portal Login Page, click on either of the two options:

a) Company/Business Tax if you are an authorised employee accessing the portal on behalf for your company; or

b) Tax Agent Login if you are an authorised tax agent of a property owner and accessing the portal to transact on behalf of your client.

and log in with your credentials.

# Landing Page

| VALERIA<br>Tax Ref No. 206990009E  | Email Us<br>(myTax f | s<br>Mail)            | م <mark>ر11</mark> Noti<br>کار Lette | ces/<br>ers    | Acc          | ount 🗸          | ∏-→ Logout   |
|------------------------------------|----------------------|-----------------------|--------------------------------------|----------------|--------------|-----------------|--------------|
| GST ▼                              | Employers 🗸          | Property              | y 🔻 👔                                | More 🔻         |              |                 |              |
| Last login on Tuesday, 06 Aug 2024 | 3:31 PM (Singapore t | Object to<br>View Pro | o Annual V<br>operty Sun             | 'alue<br>nmary |              |                 |              |
| 206990009E VALERIA                 |                      |                       | Email U                              | s (myTax N     | 1ail) Notice | s/ Letters      | Account      |
| Overview GST Employers Pro         | perty More 🗸         |                       |                                      |                |              |                 |              |
| Obj                                | ect to Annual Value  |                       |                                      |                |              | 🖶 <u>SAVE</u> A | S PDF/ PRINT |

### Step 2

Once you have logged in, click on "Property" in the header bar and then click on "View Property Summary" at

You will be navigated to another landing page with a new menu bar. Click on "Property" at the menu bar and then "View Property Summary" again.

Note: We are progressively updating myTax Portal.

# Module 2: Make Consolidated Payment for Multiple Properties

| /iew Prop                               | erty Summary Main P              | age                                           |
|-----------------------------------------|----------------------------------|-----------------------------------------------|
| View Prope                              | rty Summary                      | ি <u>SAVE AS PDF/ PRINT</u>                   |
| I am viewing the pro<br>Owner           | operty as a                      |                                               |
| Total Propert<br>3<br>1 account(s) on G | <b>y Accounts</b><br>iro.        | Tax Balance as of 07 Aug 2024<br>S\$20,066.65 |
| Search by*                              | ss 🔻                             |                                               |
| Blk/ House No.*                         | Street Name* (Min. 3 characters) | Storey-Unit<br>Q # 01 - 1234                  |
|                                         |                                  | CLEAR SEARCH                                  |
| 1 - 1 of 1 Record(s)<br>Description ↑↓  | No. of Accounts ↑↓               | Tax Balance (S\$) ↔ Action(s)                 |

### Step 3a

On "View Property Summary" page, you can view the following:

- Total property account(s) and the number of accounts on GIRO
- Total tax balance of the portfolio
- Property tax accounts are grouped by development where applicable.

You can also save or print the page by clicking on "Save As PDF / Print" button at the top right corner of the page.

| Description ঝ | No. of Accounts ↑↓ | Tax Balance (S\$) ุ 🗤 | Action(s)            |
|---------------|--------------------|-----------------------|----------------------|
| CDE Mall      | 3                  | 20,066.65             | S VIEW DETAILS       |
|               |                    |                       | <u> EXPORT (CSV)</u> |

# View Property Summary Main Page (continued)

| View Property                                    | Summary                       | ि <u>SAVE AS PDF/ PRINT</u>                   |
|--------------------------------------------------|-------------------------------|-----------------------------------------------|
| I am viewing the property<br>Owner               | y as a                        |                                               |
| Total Property Acc<br>3<br>1 account(s) on GIRO. | counts                        | Tax Balance as of 07 Aug 2024<br>S\$20,066.65 |
| Search by*<br>Property Address                   | •                             |                                               |
| Blk/ House No.* Str                              | eet Name* (Min. 3 characters) | Storey-Unit                                   |
| 123A SI                                          | EARCH                         | Q # 01 - 1234                                 |
|                                                  |                               | CLEAR SEARCH                                  |
| 1 - 1 of 1 Record(s)                             |                               |                                               |
| Description N                                    | No. of Accounts N             | Tax Balance (S\$) ↑↓ Action(s)                |
| CDE Mall                                         | 3                             | 20,066.65 Ø <u>VIEW DETAILS</u>               |

EXPORT (CSV)

Step 3b

On "View Property Summary" page, you can view the following:

- Click "View Details" to view the details.
- Click "Export (CSV)" to export information. The excel file (in CSV) will contain the following property tax information:
  - ➤ Property Description
  - ➤ Tax Reference Number
  - ➤ Previous Annual Value
  - ➤ Current Annual Value
  - ➤ Annual Value Effective Date
  - ➤ Date of Notice
  - ➤ Notice DIN
  - ➤ Following Year Tax Indicator
  - ➤ Payment Mode
  - ≻ GIRO Breakdown

# View Details Page

View Property Summary

SAVE AS PDF/ PRINT

#### Selected Property

#### Description: STREET NAME 80722

| Property Addres | is 🔻                             |               |
|-----------------|----------------------------------|---------------|
| Blk/ House No.* | Street Name* (Min. 3 characters) | Storey-Unit   |
| 123A            | SEARCH                           | Q # 01 - 1234 |

1 - 3 of 3 Record(s)

| 80<br>#0<br>S(<br>Ta                           | ) STREET NAME<br>)2-60<br>(859373)<br>ax Ref No. 9310030K   | 0.00      | 114,000                        | 01 Sep 2023 | Non                 | 0                                                    |
|------------------------------------------------|-------------------------------------------------------------|-----------|--------------------------------|-------------|---------------------|------------------------------------------------------|
|                                                |                                                             |           | (est. 9,500/ mth)              | ·           | Residential         |                                                      |
| AC<br>#0<br>Ta                                 | G - 80 STREET NAME<br>12-61 / #02-62<br>1x Ref No. 9310102P | 0.00      | 900,000<br>(est. 75,000 / mth) | 01 Jan 2000 | Non-<br>Residential | VIEW DETAILS     APPLY PAYMENT PLAY                  |
| <ul> <li>80<br/>#02<br/>S(8<br/>Tax</li> </ul> | STREET NAME<br>2-63<br>359375)<br>x Ref No. 9310035G        | 20,066.65 | 344,000<br>(est. 28,667/ mth)  | 01 May 2023 | Non-<br>Residential | Image: Wiew details         Image: Wiew payment plan |

Step 4

You can make consolidated payment for multiple properties by selecting the tick box of the property and click on "Proceed To Pay".

Note: You may select all properties by clicking on the tick box located at the top left corner of the grid header (highlighted in red box).

# Module 3: Apply Payment Plan and View More Property Information

# View Details Page

| cription: STREET NAME 80722         Search by*         Property Address         Blk/ House No.*       Street Name* (Min. 3 characters)         Storey-Unit         123A       SEARCH                                                                                                    | ed Property<br>m: STREET NAME 80722<br>by*<br>mty Address<br>puse No.* Street Name* (Min. 3 characters)<br>Storey-Unit<br># 01 - 1234<br>(CLEAR SEARCH<br>ecord(s)<br>Tax Balance<br>(SS) ?* Annual Value<br>(AV) (SS) ?* Date ** Tax Rate ** Action(s)<br>0 STREET NAME<br>0.00 114.000 01 Sep 2022 Non                                                                                                    |
|----------------------------------------------------------------------------------------------------|----------------------------------------------------------------------------------------------------|
| cription: STREET NAME 80722<br>Search by*<br>Property Address<br>SIK/ House No.* Street Name* (Min. 3 characters)<br>Storey-Unit<br>123A<br>SEARCH<br>Q<br># 01<br>- 1234                                                                                                    | ecord(s)  Tax Balance Annual Value AV Effective (AV) (SS) 11 Date 11 Tax Rate 11 Action(s)  O STREET NAME 0.00 114.000 01 Sep 2022 Non Over Details                                                                                                    |
| Search by*       Property Address       Blk/ House No.*       Street Name* (Min. 3 characters)       Storey-Unit       123A         SEARCH         Image: Storey Storey St | by*           erty Address         Storey-Unit           Nuse No.*         Street Name* (Min. 3 characters)         Storey-Unit           SEARCH         #         01         -         1234           CLEAR         SEARCH         #         01         -         1234           ecord(s)         Tax Balance<br>(AV) (SS) 1:         Annual Value<br>(AV) (SS) 1:         Effective<br>Date         Tax Rate 1:         Action(s)           IO STREET NAME         0.00         114.000         01 Sep 2023         Non         Organization                                                                                                    |
| Property Address     Image: Storey-Unit       Blk/ House No.*     Street Name* (Min. 3 characters)     Storey-Unit       123A     SEARCH     Q     # 01     - 1234                                                                                                    | Street Name* (Min. 3 characters)         Storey-Unit           SEARCH         # 01 - 1234           CLEAR         SEARCH           ecord(s)         Tax Balance<br>(SS) 16 (SS) 16 (AV) (SS) 10 Date 16 Tax Rate 16 Action(s)           0 STREET NAME         0.00           0 STREET NAME         0.00                                                                                                    |
| Blk/ House No.*     Street Name* (Min. 3 characters)     Storey-Unit       123A     SEARCH     Q     # 01     - 1234                                                                                                    | Storey-Unit         Storey-Unit           SEARCH         Q         #         01         -         1234           CLEAR         SEARCH         Q         #         01         -         1234           ecord(s)         Tax Balance         Annual Value         Effective         Effective         1         Action(s)           0 STREET NAME         0.00         114.000         01 Sep 2023         Non-         CURPERTAILS                                                                                                    |
| 123A Q # 01 - 1234                                                                                                    | SEARCH         التعليم         # 1234           CLEAR         SEARCH           cclear         SEARCH           ecord(s)         Annual Value<br>(SS) 16         Annual Value<br>(AV) (SS) 16         Av<br>Date         Tax Rate 16         Action(s)           IO STREET NAME         0.00         114.000         01.500 2022         Non         Clear Strength (Strength (Strengt (Strength (Strength (Streng                                                                                                    |
|                                                                                                    | ecord(s) Tax Balance Annual Value AV Effective (SS) ?+ (AV) (SS) ?+ Tax Rate ?+ Action(s) IO STREET NAME 0.00 114.000 01 Soc 2022 Noc                                                                                                    |
| CLEAR SEARCH                                                                                                    | ecord(s)<br>Tax Balance Annual Value Effective<br>roperty ۲۵ (S\$) ۴۵ (AV) (S\$) ۴۵ Date ۴۵ Tax Rate ۴۵ Action(s)<br>                                                                                                    |
| AV AV                                                                                                    | Tax Balance Annual Value Effective<br>roperty ti (S\$) ti (AV) (S\$) ti Date ti Tax Rate ti Action(s)<br>0 STREET NAME 0.00 114.000 01 Son 2022 Non 2022 Non                                                                                                    |
| Tax Balance     Annual Value     Effective       Property ni     (S\$) ni     (AV) (S\$) ni     Date     ni     Tax Rate ni     Action(s)                                                                                                    | 10 STREET NAME 0.00 114.000 01 Sep 2022 Non-                                                                                                    |
| 80 STREET NAME 0.00 114,000 01 Sep 2023 Non-                                                                                                    | O2-60         Cost of the point of the point of the |
| #02-60         (est. 9,500/ mth)         Residential           S(859373)         Tax Ref No. 9310030K         3 APPLY PAYMENT PLAN                                                                                                    | G - 80 STREET NAME 0.00 900,000 01 Jan 2000 Non-<br>02-61 / #02-62 (est. 75,000 / mth) Residential<br>ax Ref No. 9310102P                                                                                                    |
| #02-60<br>S(859373)<br>Tax Ref No. 9310030K         (est. 9,500/ mth)         Residential           AG - 80 STREET NAME<br>#02-61 / #02-62<br>Tax Ref No. 9310102P         0.00<br>(est. 75,000 / mth)         900,000<br>(est. 75,000 / mth)         01 Jan 2000<br>Residential         Non-<br>Residential                                                                                                    |                                                                                                    |

### Step 5

- a) Click on "View Details" to view more information about a property.
- b) Click on "Apply Payment Plan" to apply/manage the GIRO plan for a property.

### View Property Summary in myTax Portal (for Corporate Entities)

### View Details Page

| View Property Details                                |      |                                 |                                                  |                        | t                 | SAVE AS PDF/ PRINT       |
|------------------------------------------------------|------|---------------------------------|--------------------------------------------------|------------------------|-------------------|--------------------------|
| 80 STREET NAME #02-60 S(859)<br>Tax Ref No. 9310030K | 373) |                                 |                                                  |                        |                   |                          |
| Owner(s)<br>VALERIA                                  |      | N<br>V/                         | otice Sent to<br>LLERIA                          |                        |                   |                          |
| Tax Balance<br>S\$0.00                               |      | Annual Value (AV)<br>S\$114,000 | AV Effective I<br>01 Sep 2023                    | Date Tax Rat<br>Non-Re | te 🛈<br>sidential | Payment Mode<br>Non-GIRO |
|                                                      |      | APPLY PAYMEN                    | T PLAN                                           |                        |                   |                          |
| AV<br>\$\$114,000<br>AV                              |      | A)<br>01                        | / Effective Date<br>Sep 2023<br>/ Effective Date |                        |                   |                          |
| \$\$83,100                                           |      | 01                              | Jan 2022                                         |                        |                   |                          |
| <b>AV</b><br>S\$75,400                               |      | A\<br>10                        | / Effective Date<br>Sep 2021                     | 2                      |                   |                          |
| <b>AV</b><br>S\$73,200                               |      | <b>A</b> 1<br>01                | / Effective Date                                 | ,                      |                   |                          |
| Property Tax Activities                              |      |                                 |                                                  |                        |                   |                          |
| 1 - 2 of 2 Record(s)                                 |      |                                 |                                                  |                        |                   |                          |
| Activity                                             | Year | Not                             | ice Date S                                       | tatus                  | Action(s)         |                          |
| Acknowledgement of Objection                         | 2022 | 10/0                            | 1/2022 V                                         | lithdrawn              | VIEW              | NOTICE                   |
| Objection                                            | 2021 | 22/1                            | 1/2021 L                                         | Inder Review           | VIEW              | NOTICE                   |

### Step 6

After clicking on "View Details", you can view the following on the "View Details" page:

- a) Property Information The owner, tax balance, Annual Value (AV), AV effective date, type of tax rate and the payment mode of the property.
- b) Annual Value History

The Annual Value of the current year and up to past 4 years of the property.

### c) Property Tax Activities

A summary of the recent property transactions and the respective notices issued for the property.

### View Property Summary in myTax Portal (for Corporate Entities)

### **Contact Information**

For clarifications, you may chat with us online at go.gov.sg/iraschat-login, from Monday to Friday, 8:00 am to 5:00 pm (except Public Holidays) or call us at 1800 356 8300.

Published by Inland Revenue Authority of Singapore

Published on 12 AUG 2024

The information provided is intended for better general understanding and is not intended to comprehensively address all possible issues that may arise. The contents are correct as at 12 Aug 2024 and are provided on an "as is" basis without warranties of any kind. IRAS shall not be liable for any damages, expenses, costs or loss of any kind however caused as a result of, or in connection with your use of this user guide.

While every effort has been made to ensure that the above information is consistent with existing policies and practice, should there be any changes, IRAS reserves the right to vary its position accordingly.

 $\ensuremath{\mathbb{C}}$  Inland Revenue Authority of Singapore